#### Grammarly@edu Sign-Up Instructions

To create your account, go to https://www.grammarly.com/edu/signup.

Type your name, email address and preferred password.

Click on the Sign Up button and you will be redirected to a new window.

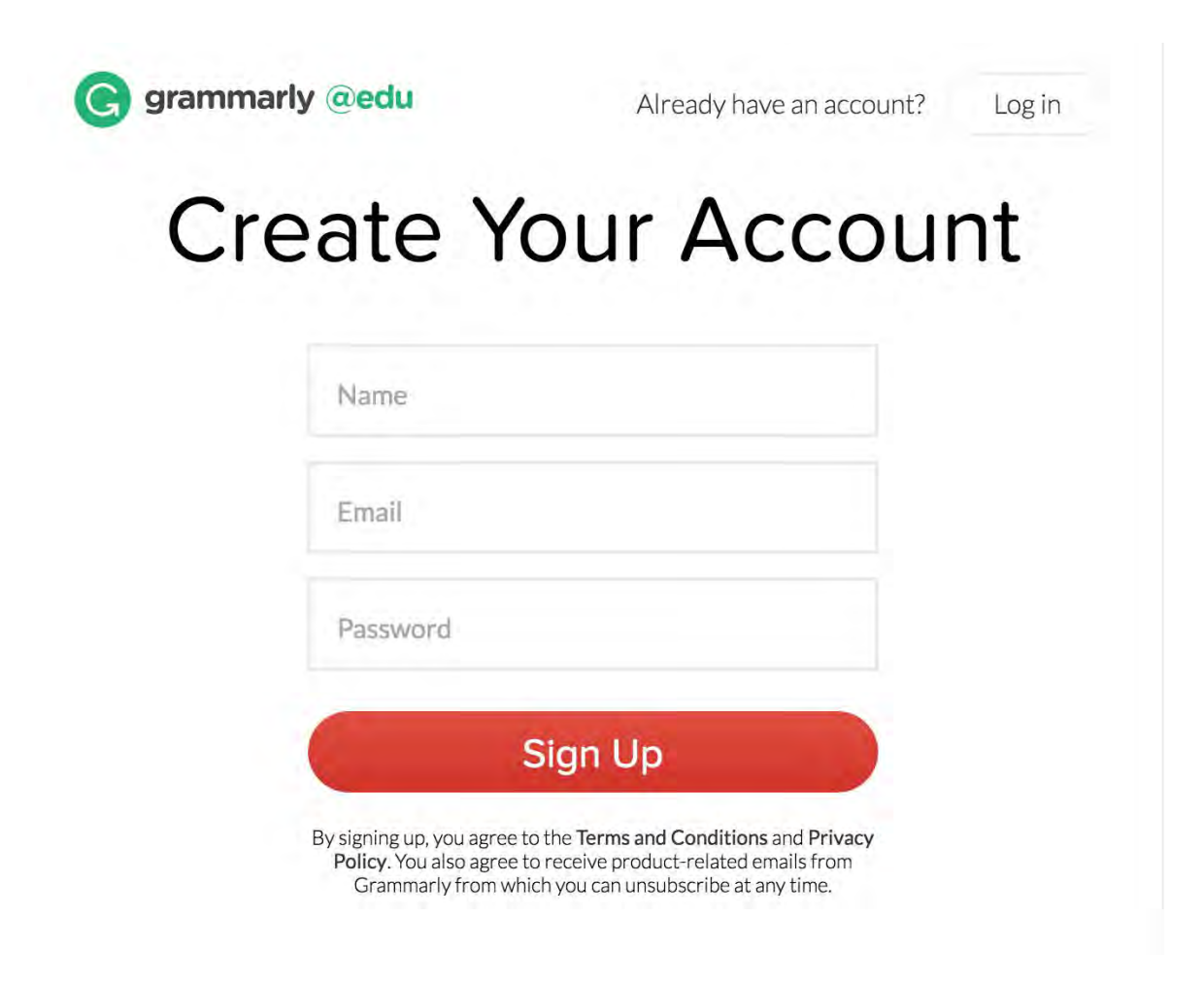

Insert the unique access code provided by your institution.

## Apply Your Access Code

After entering your organization's unique access code, you'll unlock your Grammarly Premium account with 250+ checks, plagiarism detection, document storage and many more features.

| Acc | ess code |  |
|-----|----------|--|
|     |          |  |
|     | Apply    |  |
| -   |          |  |

You will be instantly redirected to the Grammarly Editor.

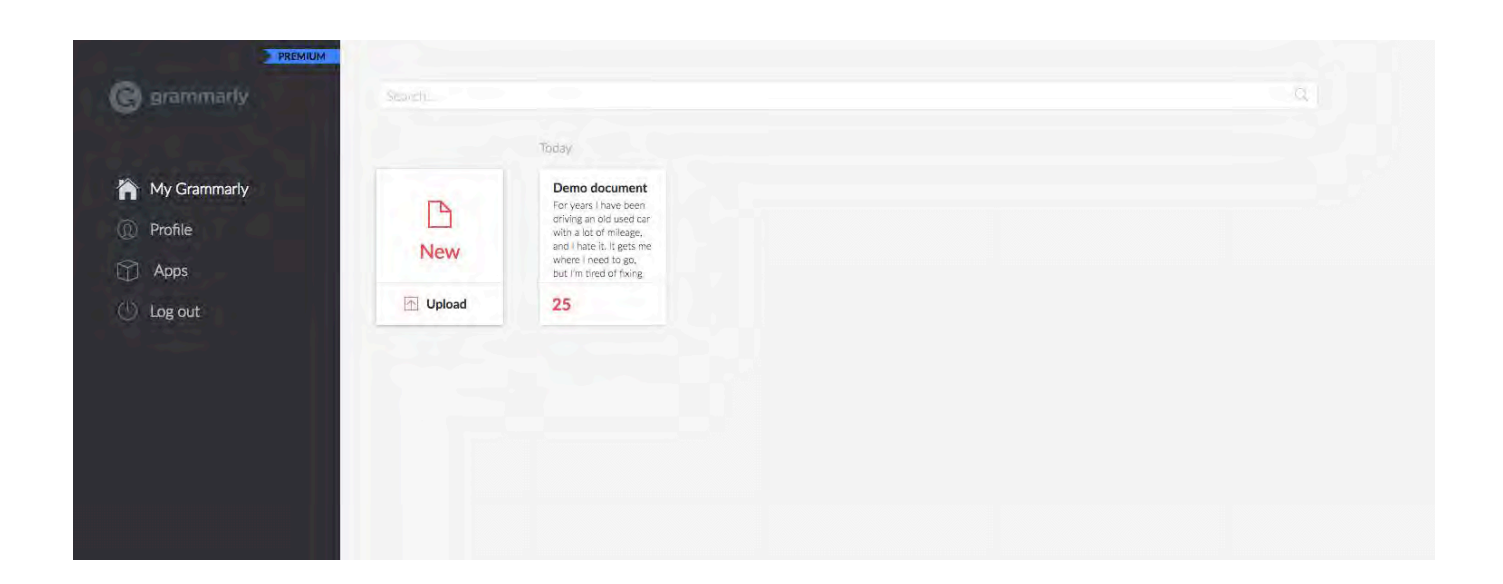

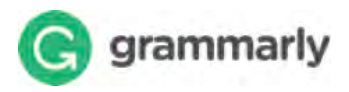

## **Create New Document**

You can create a new blank document or upload an existing document (.txt, .doc, .docx, .rtf) to edit it with Grammarly.

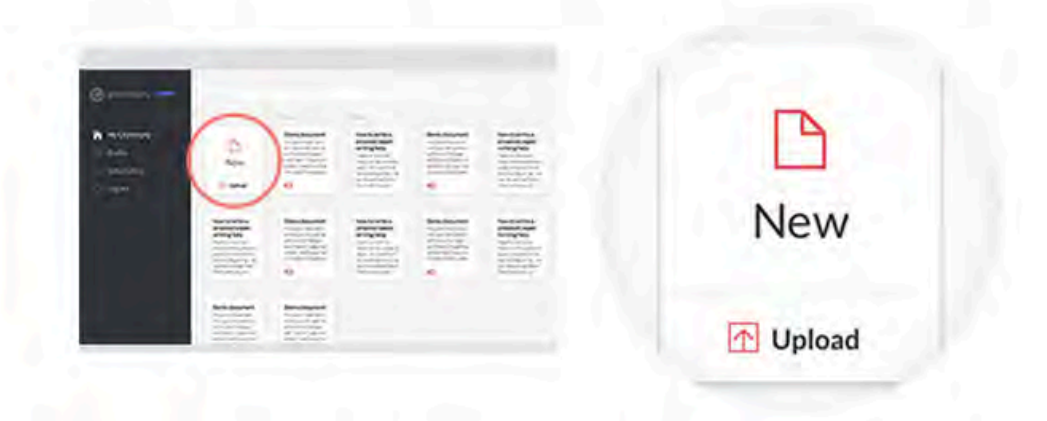

You can also create a new document from within an existing open document view.

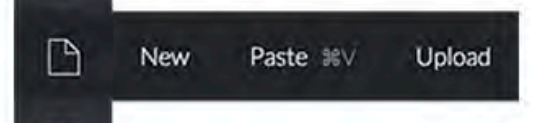

റ

 $\lor$ 

Another option for importing existing text is to create a blank document, then paste in text from your clipboard (CTRL+V on PCs and  $\Re$ +V on Macs).

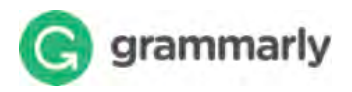

## **Editing text**

Grammarly automatically checks everything you type, making it easy to spot and fix errors quickly. When your document is being checked, a notification appears in the status bar at the bottom of the page. You can keep typing, and Grammarly will continue checking.

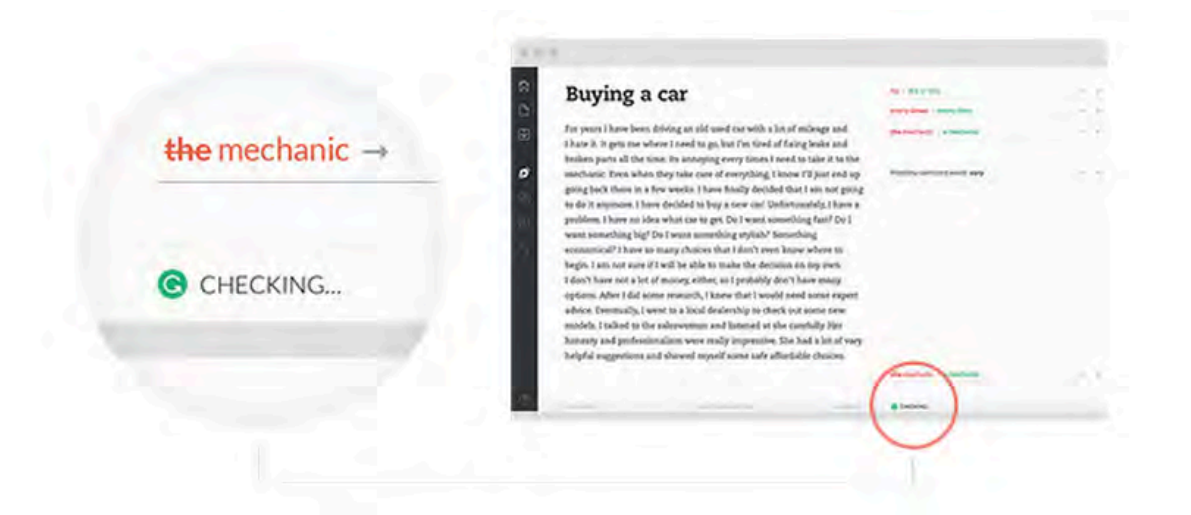

Changes to your document are automatically saved to Grammarly as you type, so you do not have to worry about losing your work.

## Exporting document

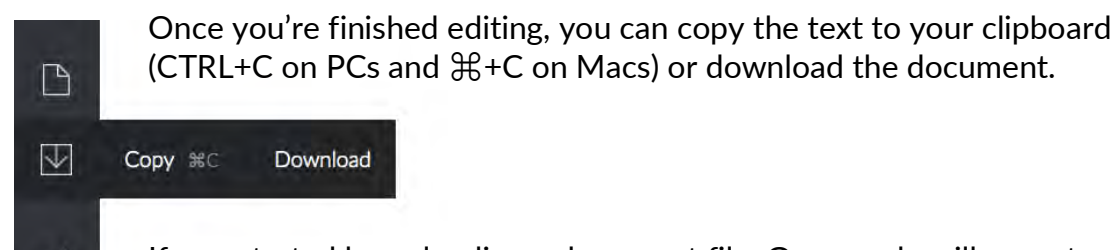

If you started by uploading a document file, Grammarly will export your document in the same file format that you began with (for example, if you started by uploading a .doc file, your Grammarly document will be available to download as a .doc file).

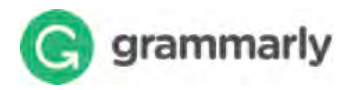

## Making corrections

Correction cards are shown to the right of the text, allowing you to correct a mistake in one click.

#### Accept a correction

Click on a suggested correction to apply the change in the text. To revert a recently applied correction, click Undo.

#### Add to dictionary

Words added to your personal dictionary are no longer highlighted as mistakes.

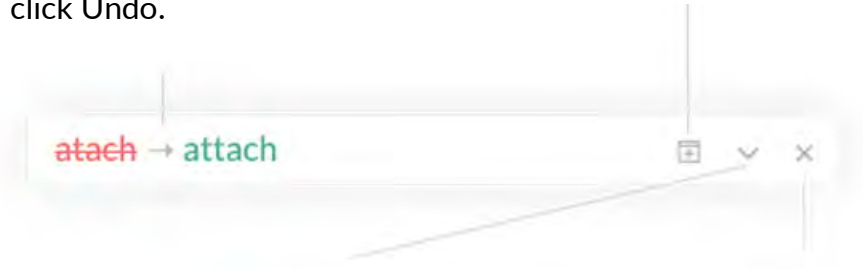

#### **Expand a card**

View a detailed description of the highlighted mistake. Ignore a card

Cards you ignore are removed from the list of correction cards.

atach → attach each teach

The word *atach* is not in our dictionary. You can add it to your personal dictionary to prevent future alerts.

ADD TO DICTIONARY X IGNORE

国へ

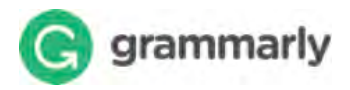

## Grammarly checks

You can easily see which checks Grammarly is running on your document and click to toggle a check on or off.

| Buying a car                                                                                                    |                                                                                                    |          | The second second second second |       |
|----------------------------------------------------------------------------------------------------|----------------------------------------------------------------------------------------------------|----------|---------------------------------|-------|
| New years frame being driving we not water our well a fair of refininger well.<br>Educe in Degree and referent A presences processor for rested of their products and his more                 |                                                                                                    | D        | Document type: General business |       |
| A dark listed and is gin i torte exclusion<br>execution prove if the end-up program bet from<br>the list of the the section of the section of<br>the list of the the section of the section of |                                                                                                    | 0        |                                 |       |
| white har had want asserting high he have                                                                                                    |                                                                                                    | <b>U</b> | Contextual spelling             | 8 (0) |
| and the second of all the data to make the decision                                                                                                    |                                                                                                    |          |                                 |       |
| After 1.62 arms research. These flat i send and arms research after                                                                                                    |                                                                                                    | 150      | Grammar                         | 1 -   |
| Executely, Press in a local Reducting to Oak and some read in Falled?                                                                                                    | Test address of the                                                                                                    |          | Granninar                       | • •   |
| particular over early improving the last clies of any height                                                                                                    |                                                                                                    |          |                                 | -     |
|                                                                                                    |                                                                                                    | 15       | Punctuation                     | 4 📿 🔿 |
|                                                                                                    | Barry Concerns of the local division of the local division of the |          |                                 |       |
|                                                                                                    |                                                                                                    |          | Sentence structure              | 5 (0) |
|                                                                                                    |                                                                                                    | 1.000    |                                 |       |
|                                                                                                    |                                                                                                    |          | 0.1                             |       |

# Document and desktop settings

The document desktop is where your documents are stored.

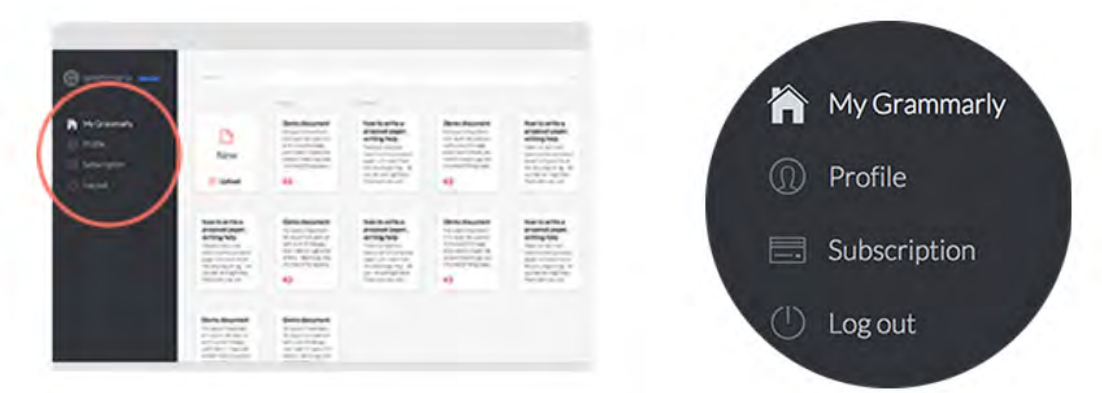

You can change your Profile and Subscription settings from the menu in the left-hand

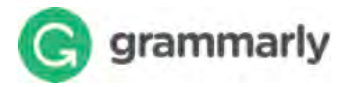

## Specialty documents

Choose a type for your document to get the most accurate and relevant corrections for your specific writing situation.

| Demo document                                                                                                    |                         |  |
|----------------------------------------------------------------------------------------------------|-------------------------|--|
|                                                                                                    | A COLORADO              |  |
| for part of here these difficient and the with a bet of hillings and                                                                                                    | man in the local sector |  |
| Than 8. B gets the where Drawlin ps had the tool of fairing data and restore                                                                                                    | Martin and              |  |
| englastis<br>anglastis                                                                                                    |                         |  |
| a fai fair                                                                                                    |                         |  |
|                                                                                                    |                         |  |
| The balance issues in the first the first the set of the balance issues in the balance issues in the balance is the balance is the balance is the set of the set of t | -                       |  |
| probanisation non-scale popularies. His bad a for all stag beijd at<br>negativistic dat dissonition afficient with all solidite closices.                                                                                                    |                         |  |
|                                                                                                    |                         |  |

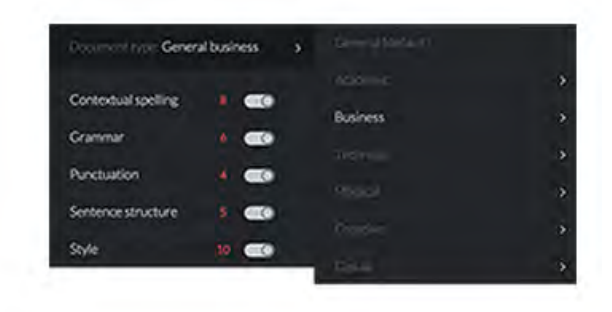

### **Document statistics**

Click the score button in the lower right corner of the screen to view a detailed document statistics dashboard.

| Buying a car                                                                                                    |   |   |
|----------------------------------------------------------------------------------------------------|---|---|
| En provi 1 have been dering an still send on with a 54 of rollings with<br>Chars 8.9 gets ton where 1 most to get hat i'm find of faring bods and                                                                                                    |   |   |
| whether they take they take and exception () here (1) and (1) and (1) |   |   |
| SCORE: 8                                                                                                    | 0 | C |
|                                                                                                    |   |   |
|                                                                                                    |   |   |

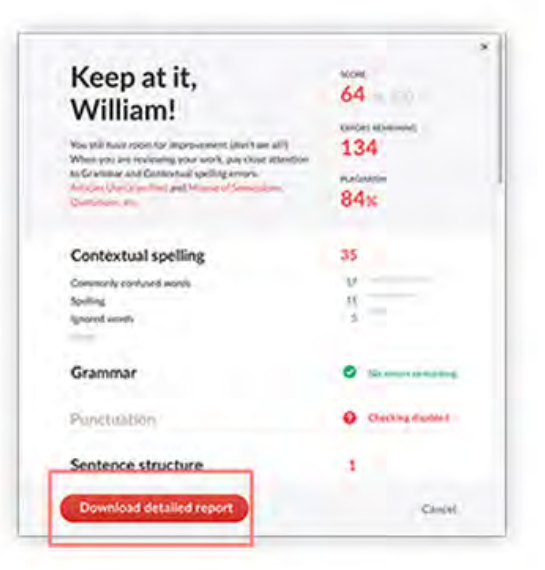

You can download all the information shown on the dashboard in one convenient report by clicking the «Download detailed report» button.